# sensio SOLVEI Remote Access

### Bruks- og monteringsanvisning

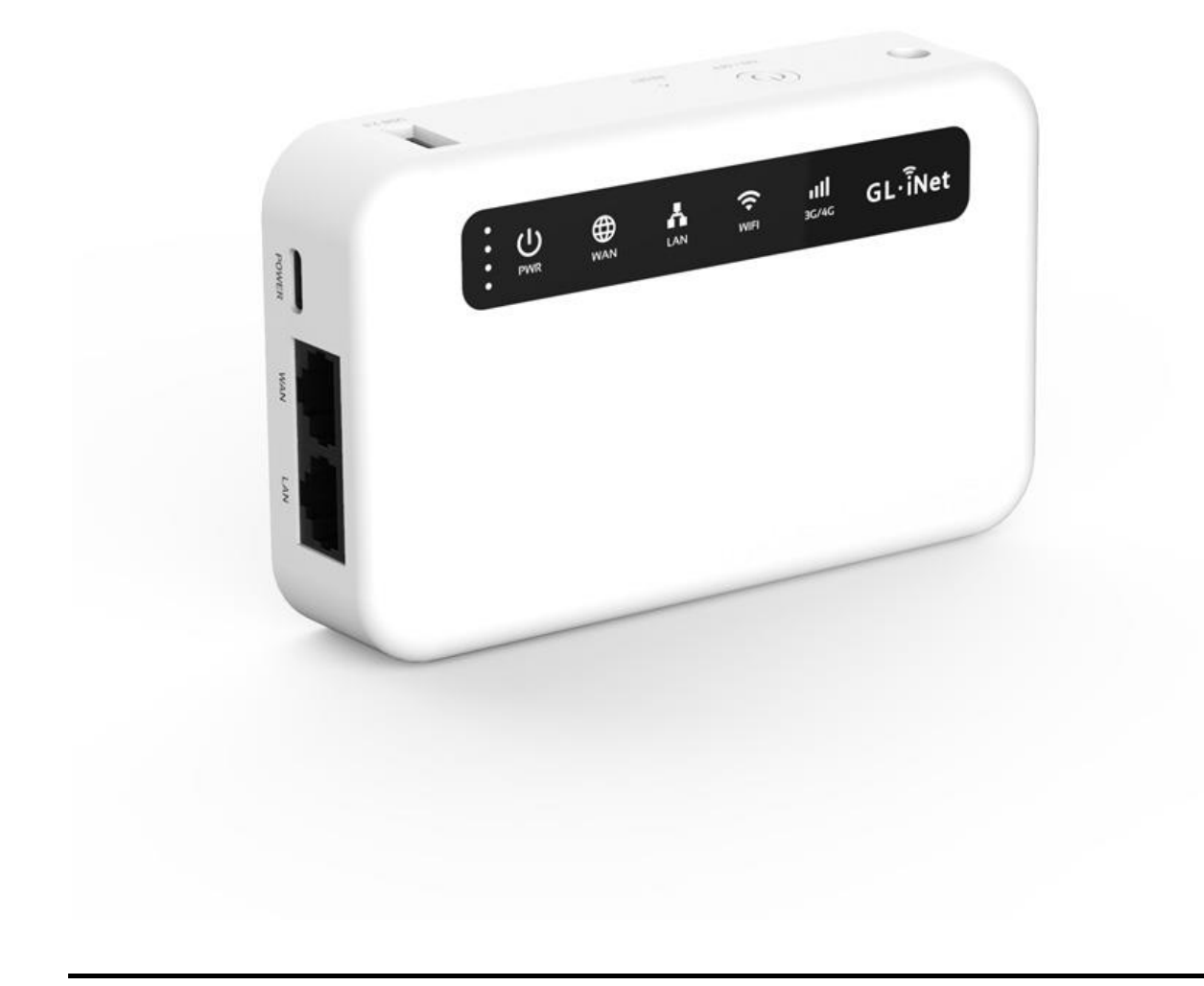

Produktnummer: 606321 Dokument: 9349-2

## Innhold

| Sikkerhet       | 3  |
|-----------------|----|
| Introduksjon    | 3  |
| Kom i gang      | 5  |
| Feilsøking      | 7  |
| Spesifikasjoner | 8  |
| Vedlikehold     | 8  |
| Resirkulering   | 8  |
| Symboler        | 9  |
| Godkjenninger   | 10 |
| Support         | 10 |

## Sikkerhet

### Sikkerhetsråd

- Unngå å eksponere enheten for flammer eller andre direkte varmekilder.
- Produktet må ikke skrus fra hverandre.
- Produktet er laget for å brukes innendørs i tørre rom.
- Produktet bør ikke stå i direkte sollys.

## Introduksjon

### l esken

- SOLVEI Remote Access
- Nettverkskabel
- USB strømkabel
- Strømadapter USB-C
- Borrelås
- Bruks- og monteringsanvisning

### Produktbeskrivelse

SOLVEI Remote Access er en 4G ruter som gir internettilgang til IRIS SOL. Dette gjør det mulig for støttepersoner å legge inn påminnelser på IRIS SOL via internett.

SOLVEI benyttes dersom det ikke er kablet internett tilgjengelig for IRIS SOL.

SOLVEI benytter Telenor mobilnett.

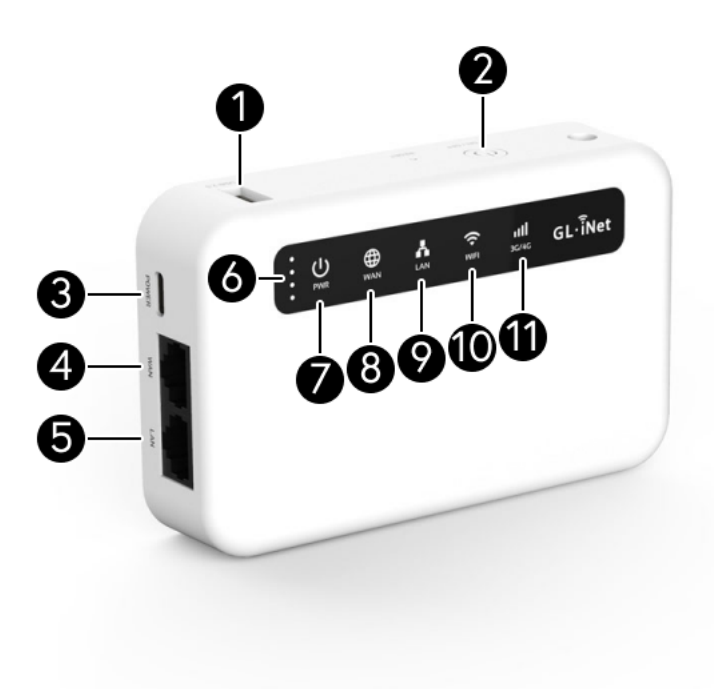

- 1. Ikke i bruk
- 2. PÅ-bryter
- 3. USB-C for tilkobling av strøm
- 4. WAN Ikke i bruk
- 5. LAN-tilkobling
- 6. 4 prikker Status batteri/lading
- 7. PWR AV/PÅ-status
- 8. WAN Ikke i bruk
- 9. LAN Status nettverk
- 10.WiFi Ikke i bruk
- 11.3G/4G Status mobildekning

## Kom i gang

## Montering og oppsett

Koble til strøm og nettverkskabler

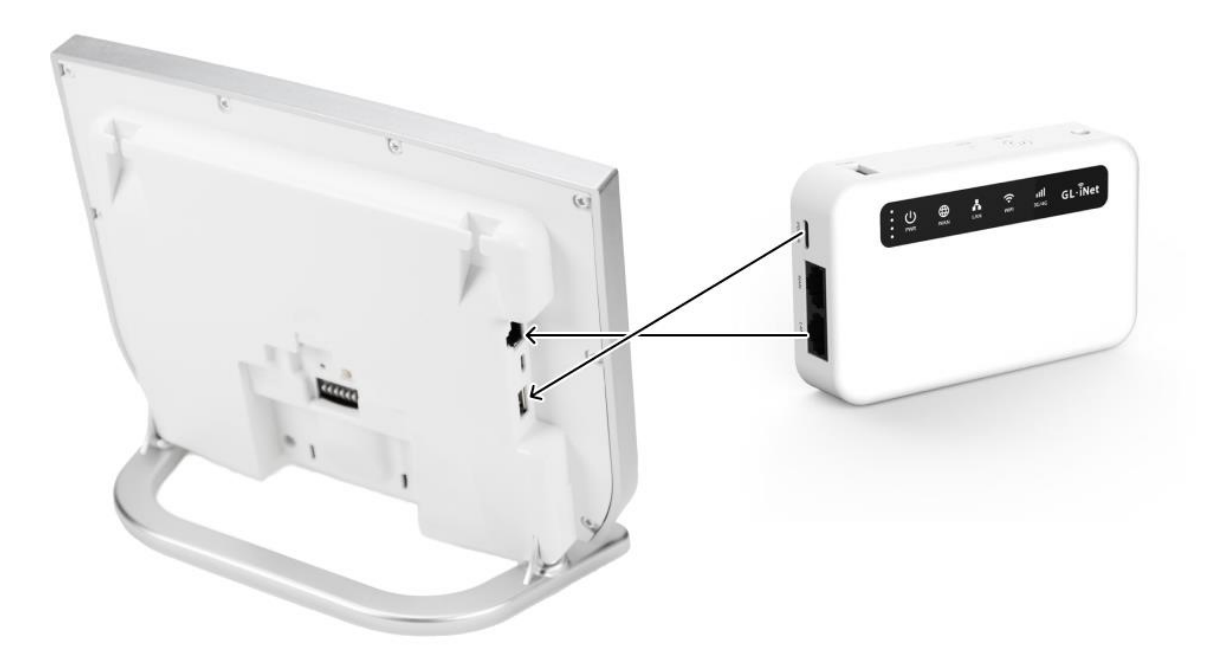

NB! IRIS SOL skal være avslått før du kobler til SOLVEI.

- 1. Nettverkskabelen kobles til LAN-kontakten på SOLVEI og nettverkskontakten på siden av IRIS SOL.
- 2. Sett USB-kontakten i POWER-kontakten på SOLVEI og i USB-strømadapteren
- 3. Sett strømadapteren inn i strømuttaket/veggkontakt.
- 4. Hold ON/OFF-knappen inne til PWR lyser grønt. NB: SOLVEI kan bruke inntil 6 minutter på å koble seg til internett. 3G/4G lyser grønt når den er klar.
- 5. Slå på IRIS SOL ved å sette inn strømadapteren.

#### Aktivere Fjerntilgang på IRIS SOL

- 1. Trykk på HJEM-knappen og velg Innstillinger
- 2. Velg Fjerntilgang, se at status er Online.
- 3. Trykk på skyvebryteren øverst i venstre hjørne for å aktivere Fjerntilgang.

| 4                                        | Fjernt                | ilgang               |   |
|------------------------------------------|-----------------------|----------------------|---|
| 🗇 🗊 erntilgang                           | Online                | Fjernadministratorer | ? |
| I. Logg inn i SOL Po                     | rtal                  |                      |   |
| soLvestfold                              | audio.no              |                      |   |
| 2. Legg til enhet                        |                       |                      |   |
| Bruk koden under f<br>enheten i SOL Port | or å legge til<br>al. |                      |   |
| SOL-ID                                   | 69A128                |                      |   |
| SOL-passord                              | ****                  |                      |   |

4. Bekreft med Aktiver. IRIS SOL starter på nytt og du vil få tildelt SOL-passord ved å gå til Fjerntilgang menyen. Gå til portalen: sol.vestfoldaudio.no og følg instruksjonene i IRIS SOL bruksanvsining.

**Tips:** Borrelås kan benyttes til å feste SOLVEI til ønsket sted, f.eks. på baksiden av IRIS SOL.

## Testing

Legg inn en påminnelse via portalen som beskrevet i IRIS SOL bruksanvisningen med noen minutters margin. Påminnelsen skal dukke opp i kalenderen og spilles av på gitt tidspunkt.

## Feilsøking

## Får ikke aktivert fjerntilgang

Om IRIS SOL ikke kommer seg på nett, er en omstart av IRIS SOL ofte løsningen:

- 1. Sørg for at LAN kabelen er koblet mellom SOLVEI og IRIS SOL
- 2. Ta ut strømmen på IRIS SOL.
- 3. Sørg for at ruteren SOLVEI er tilkoblet strøm og har egen strømforsyning.
- 4. Sjekk at lampen 3G/4G lyser på SOLVEI under omstart av IRIS SOL.
- 5. Sett i strømkontakten til IRIS SOL.
- 6. Velg «Innstillinger» og deretter «Fjerntilgang» på IRIS SOL
- 7. Sjekk at kalenderen viser online status og at «Fjerntilgang» er aktivert

### SOLVEI fungerer ikke

#### Strømforsyningen er ikke tilkoblet

Kontroller at strømforsyning står i en stikkontakt som har strøm, eller USB-kabel koblet til IRIS SOL og at den er plugget inn i SOLVEI. Slå på enhet hvis nødvendig (ingen lys).

#### LAN-symbol lyser ikke

Sjekk nettverkskabelen i begge ender. Slå av og på SOLVEI.

#### 3G/4G-symbol lyser ikke

SOLVEI er utenfor Telenors mobildekning.

#### Fjerntilgang på IRIS SOL er ikke aktivert

Gå til innstillinger, Fjerntilgang og se at fjerntilgang er aktivert og *Online*. Se punkt <u>Montering og oppsett</u>

## Spesifikasjoner

### Tekniske data

- Driftsspenning: 5 V DC via USB-C
- Batteri: 5000 mAh oppladbart batteri
- Temperatur: 0°C 40°C
- IP-grad: IP20
- Radiofrekvens: 700 26000 MHz

### Dimensjoner

- Høyde: 28 mm
- Bredde: 120 mm
- **Dybde:** 74 mm
- Vekt: 225 g

## Vedlikehold

## Rengjøring

Tørk av med en lett fuktet klut.

## Resirkulering

Produktet skal ikke kastes sammen med restavfall. Gjør deg kjent med lokale bestemmelser for avfallsdeponering av elektriske produkter. Ved riktig håndtering vil store deler av produktet kunne resirkuleres, samtidig som du skåner miljøet.

## Symboler

| Symbol | Beskrivelse                                                                |
|--------|----------------------------------------------------------------------------|
| REF    | Varenummer                                                                 |
| SN     | Serienummer                                                                |
| LOT    | Batch-nummer                                                               |
| GTIN   | Unikt identifikasjonsnummer                                                |
|        | Produsent                                                                  |
| X      | Skal ikke kastes i vanlig avfall, men leveres i henhold til lokale regler. |
| CE     | Produktet er i samsvar med relevante EU-standarder og direktiver.          |
|        |                                                                            |

## Godkjenninger

## Samsvarserklæring

Sensio AS erklærer at produktet er i overenstemmelse til gjeldene krav for CE-merking. Se samsvarserklæring på Sensio sine nettsider for ytterligere informasjon.

https://vestfold.sensio.io/samsvarserklaering

## Support

Ta kontakt med din leverandør ved behov for support.

### Produsent

Sensio AS, Møllergata 4, 0179 Oslo

- E-post: post@vestfoldaudio.no
- Nettside: vestfold.sensio.io
- Telefon: +47 33 47 33 47

### Skann QR-koden for mer informasjon

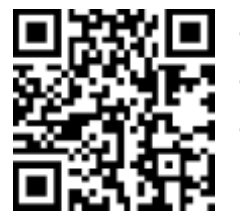

- Produktinfo
- Bruks- og monteringsanvisning (PDF)
- Hjelpevideoer